## Installing the driver for Windows XP Professional x64 Edition

To use the US-800 with Windows XP Professional x64 Edition, it is necessary to install the driver using procedures that differ from those described in the Owner's Manual. Follow the procedures provided on this page. Be sure to install the driver using the following procedures before using the unit with Windows XP Professional x64 Edition.

You will not use the setup.exe file on the included driver CD-ROM, so do not launch it.

## Procedures for installing the driver for Windows XP professional x64 Edition

- 1 Confirm that the included TASCAM PS-P520 AC adaptor is not connected to the unit (and that the unit's power is off).
- 2 Put the included driver CD-ROM into the computer that you will use.

## NOTE

You will not use the setup.exe file on the included driver CD-ROM, so do not launch it.

- 3 Connect the unit with the computer by the included USB cable and then turn on the unit by connecting the TASCAM PS-P520 AC adaptor. Confirm that the (Standby/On) and USB indicators are lit. Once they light, the Windows Hardware Update Wizard launches. When it does, click the Cancel button to quit the Wizard.
- 4 Open the Windows Device Manager. (Open the Control Panel and then System. Click the Hardware tab and click the Device Manager button.)

- 5 Click the + to the right of Universal Serial Bus controllers to open the list of USB devices.
- 6 Find USB Composite Device in the list and right-click it. Select Update Driver... from the menu to open the Hardware Update Wizard.
- 7 Select Install from a list or specific location as the installation method, and click the Next button.
- 8 When the search and installation options appear, select Don't search. I will choose the driver to install. and click the Next button.
- 9 When the driver selection screen appears, click the Have Disc... button.
- 10 Click the Browse... button, and select the US800Drv.inf file in US-800 Win driver on the included driver CD-ROM. Then click the OK button to return to the driver selection screen.
- **11 Click the Next button to start installation.**

If a warning screen, including one related to logo tests or digital signatures, appears, click Continue to proceed.

- 12 When the Hardware Update Wizard is finished and Completing the Hardware Update Wizard appears, click the Finish button.
- 13 Next, another Hardware Wizard starts. Select Install from a list or specific location, and click the Next button.
- 14 This time, select Search for the best driver in these locations, and check the Include this location in the search: box.
- 15 Click the Browse button to the right and, choose the US-800 Win driver folder on the included driver CD-ROM and click the OK button.
- 16 When the driver selection screen reopens, click the Next button to start

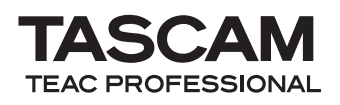

installation. If a warning screen, including one related to logo tests or digital signatures, appears, click Continue to proceed.

- 17 When the Hardware Update Wizard is finished, a Your new hardware is installed and ready to use. message appears in the taskbar.
- 18 Turn the US-800 power OFF. This completes installation.
- 19 Restart the computer. After restarting, the US-800 icon appears in the task bar. If it does not appear, click the << button to show hidden icons.
- 20 Turn the US-800 power ON, and double-click the icon to open the US-800 control panel.